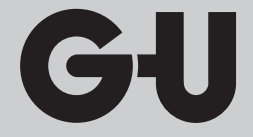

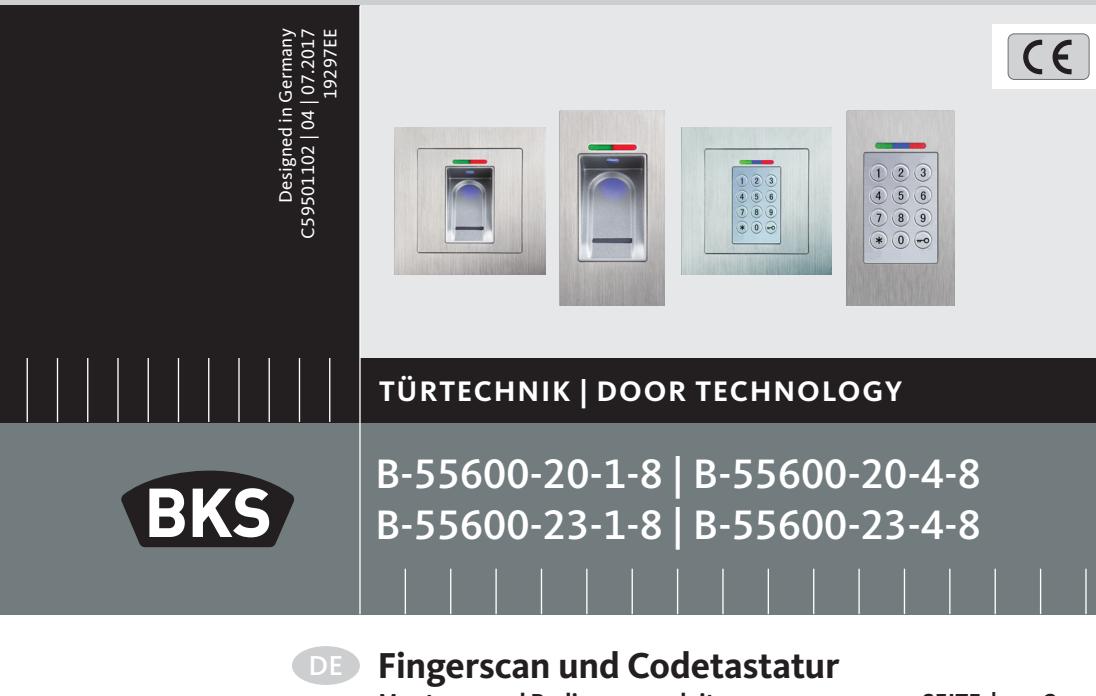

Montage- und Bedienungsanleitung ...... SEITE | 2

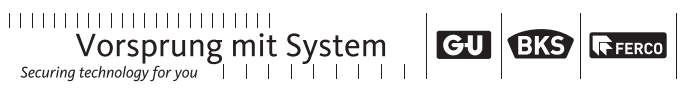

Fingerscan und Codetastatur

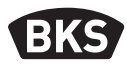

## Inhaltsverzeichnis

| 1. | Sicherheitshinweise Seite |                                                    |    |  |
|----|---------------------------|----------------------------------------------------|----|--|
| 2. | Technische Daten Seite    |                                                    |    |  |
| 3. | Mon                       | tage - Variante Türeinbau Seite                    | 6  |  |
|    | 3.1                       | Leitungsführung in der TürSeite                    | 6  |  |
|    | 3.2                       | Montage in Holz- und StahltürenSeite               | 7  |  |
|    | 3.3                       | Montage in Alu- und KunststofftürenSeite           | 8  |  |
|    | 3.4                       | Montage mit Secury (A-Öffner)Seite                 | 9  |  |
|    | 3.5                       | ManipulationsschutzSeite                           | 10 |  |
| 4. | Mon                       | tage - Variante UP/AP Seite                        | 11 |  |
|    | 4.1                       | Montage Unterputz (UP)Seite                        | 11 |  |
|    | 4.2                       | Montage Aufputz (AP)Seite                          | 12 |  |
|    | 4.3                       | Elektrischer AnschlussSeite                        | 14 |  |
|    | 4.4                       | ManipulationsschutzSeite                           | 15 |  |
|    | 4.5                       | Anzeige- und BedienelementeSeite                   | 15 |  |
|    | 4.6                       | Anschluss an Funk-Wandmodul (FMIO)Seite            | 15 |  |
|    | 4.6.1                     | Ausgangsfunktionen Funk-Wandmodul FMIOSeite        | 16 |  |
|    | 4.6.2                     | Pairing/Repairing Fingerscan und CodetastaturSeite | 17 |  |
| 5. | Bedi                      | enhinweise Fingerscan Seite                        | 18 |  |
|    | 5.1                       | Umstellung Indexverwaltung/NormalbetriebSeite      | 18 |  |
|    | 5.2                       | FingerführungSeite                                 | 19 |  |
|    | 5.3                       | Verhalten bei Türöffnung (nur Türeinbau)Seite      | 19 |  |
| 6. | Norn                      | nalbetrieb Seite                                   | 20 |  |
|    | 6.1                       | TestmodusSeite                                     | 22 |  |
|    | 6.2                       | Ändern des WerkscodeSeite                          | 22 |  |
|    | 6.3                       | Masterfinger einlernenSeite                        | 23 |  |

|    | 6.4   | Benutzerfinger einlernenSeite                             | 25 |
|----|-------|-----------------------------------------------------------|----|
|    | 6.5   | IdentifikationSeite                                       | 26 |
|    | 6.6   | Alle Benutzer- und Masterfinger löschenSeite              | 27 |
|    | 6.6.1 | Alle Benutzer- und Masterfinger löschen                   |    |
|    |       | (nur AP/UP)Seite                                          | 28 |
|    | 6.6.2 | Alle Benutzer- und Masterfinger löschen                   |    |
|    |       | (Programmiergerät)Seite                                   | 28 |
|    | 6.7   | SperrungSeite                                             | 29 |
|    | 6.8   | Benutzercode einlernen Seite                              | 29 |
|    | 6.9   | Türöffnung mit BenutzercodeSeite                          | 30 |
|    | 6.10  | Benutzercode löschenSeite                                 | 30 |
|    | 6.11  | Masterfinger hinzufügenSeite                              | 30 |
|    | 6.12  | Relais-Schaltzeit einstellen (nur AP/UP)Seite             | 31 |
|    | 6.13  | Datum und Zeit initialisierenSeite                        | 31 |
|    |       |                                                           |    |
| 7. | Zusä  | tzliche Funktionen (Indexverwaltung) Seite                | 32 |
|    | 7.1   | FunktionsübersichtSeite                                   | 32 |
|    | 7.2   | Benutzerfinger einlernenSeite                             | 33 |
|    | 7.3   | Relais-Schaltzeit pro Relais einstellen (nur AP/UP) Seite | 34 |
|    | 7.4   | Benutzerfinger einlernen für Relais 1 oder 2              |    |
|    |       | (nur AP/UP)Seite                                          | 35 |
|    | 7.5   | Einzelne Benutzerfinger löschenSeite                      | 36 |
|    | 7.6   | Alle Benutzer- und Masterfinger löschenSeite              | 37 |
|    | 7.7   | Sperren von IDsSeite                                      | 38 |
|    | 7.8   | Entsperren von IDsSeite                                   | 39 |
|    | 7.9   | ID kontrollierenSeite                                     | 39 |
|    | 7.10  | Zuordnung von ID und PersonSeite                          | 40 |
| 8. | Ausle | esen von Freignissen (Audit-Set) Seite                    | 41 |
|    |       |                                                           |    |
| 9. | Bedi  | enung der Codetastatur Seite                              | 42 |
|    | 9.1   | TestmodusSeite                                            | 43 |
|    | 9.2   | Mastercode ändernSeite                                    | 43 |
|    | 9.3   | Benutzercode setzen/ändernSeite                           | 43 |
|    |       |                                                           |    |

Fingerscan und Codetastatur

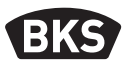

| 9.4<br>9.5<br>9.6<br>9.7     | Benutzercode löschenSeite<br>Relais-Schaltzeit einstellen (nur AP/UP)Seite<br>Alle Benutzercodes und Mastercode löschenSeite<br>Tür öffnenSeite | 44<br>45<br>45<br>46 |  |
|------------------------------|----------------------------------------------------------------------------------------------------|----------------------|--|
| 10.Fehl                      | ersuche Seite                                                                                                    | 46                   |  |
| 11. Wartung und Pflege Seite |                                                                                                    |                      |  |
| 12.Ents                      | orgen Seite                                                                                                    | 47                   |  |
|                              |                                                                                                    |                      |  |

#### Originalanleitung

Bitte geben Sie das Dokument an den Benutzer weiter!

Ihr Werkscode:

#### 1. Sicherheitshinweise

Diese Anleitung richtet sich an geschultes Fachpersonal mit Kenntnissen in der Installation von Tür- und Beschlagskomponenten und bietet Hinweise zur Montage, Inbetriebnahme und Handhabung dieses Produkts.

Lesen Sie diese Anleitung aufmerksam vor der Montage und Inbetriebnahme!

Die jeweils lokal geltenden Montage- und Installationsbestimmungen,

Richtlinien und Vorschriften sind einzuhalten. Das gilt insbesondere für VDE-Richtlinien und Vorschriften, z.B. DIN VDE 0100 und IEC 60364.

Bei unsachgemäßem Einsatz, Montage und Installation und bei Verwendung von nicht originalen Zubehörteilen wird keine Haftung übernommen!

GIJ

## 2. Technische Daten

| Variante                       | B-55600-23-4-8<br>B-55600-20-4-8                            | B-55600-23-1-8<br>B-55600-20-1-8                         |
|--------------------------------|-------------------------------------------------------------|----------------------------------------------------------|
| Spannungsversorgung            | 824 V DC 830 V DC, 812 V                                    |                                                          |
| Leistungsaufnahme              | max. 1 W                                                    | max. 3 W                                                 |
| Relaisausgang                  | über SC200                                                  | 24 V AC/DC, 5,0 A                                        |
| Umweltbedingungen              | • <b>°C</b> +85 °C<br>-20 °C                                | $ \begin{array}{c}                                     $ |
| Speicher                       | 150 Fingertemplates<br>150 Benutzercodes<br>1000 Ereignisse |                                                          |
| Template-Aufnahmedauer         |                                                             | ca.1s                                                    |
| Template-Identifikationsdauer  | ca. 10 ms                                                   | s pro Vergleich                                          |
| Falsch-Rückweisungs-Rate (FRR) | ca. 0,5%                                                    |                                                          |
| Falsch-Akzeptanz-Rate (FAR)    | zwischen 0,00001 und 0,000001<br>(bei FRR 0,5%)             |                                                          |
| Batterie für Programmiergerät  | CR2032                                                      |                                                          |
| Zertifizierungen               |                                                             | CE                                                       |
| Abmessungen                    | 44 x 75 x 29 mm                                             | 80,5 x 80,5 x 30 mm<br>55 x 55 x 30 mm<br>(ohne Rahmen)  |

**Fingerscan und Codetastatur** 

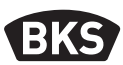

- 3. Montage Variante Türeinbau
- 3.1 Leitungsführung in der Tür

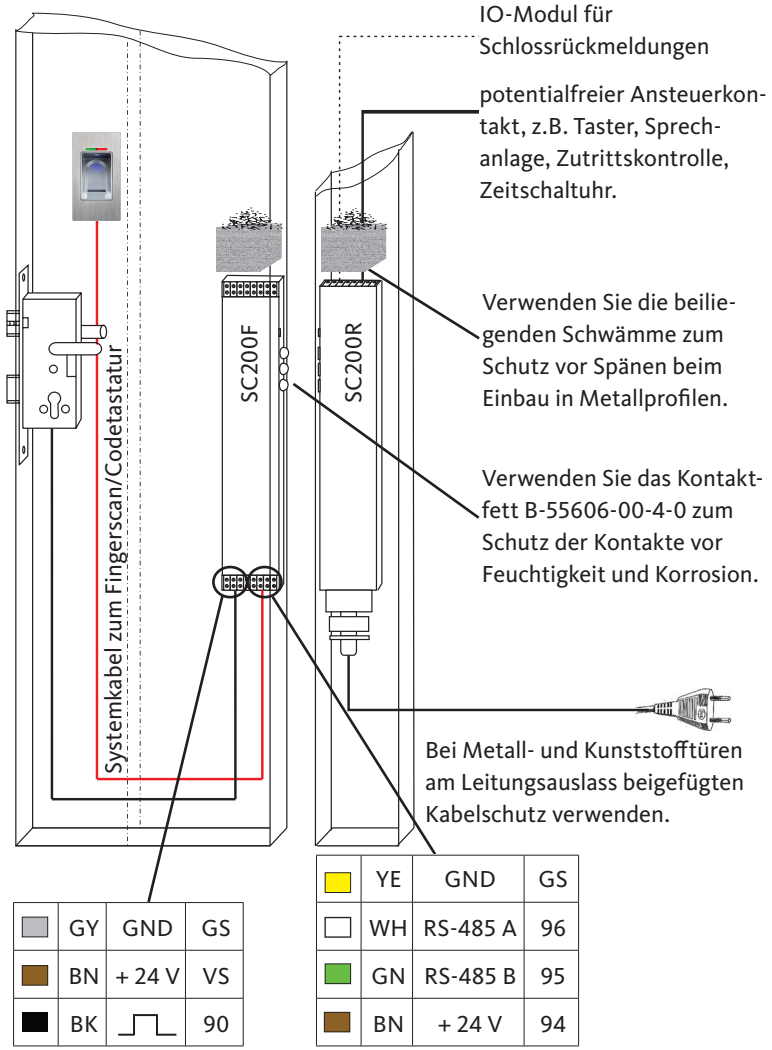

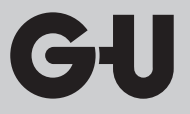

#### 3.2 Montage in Holz- und Stahltüren

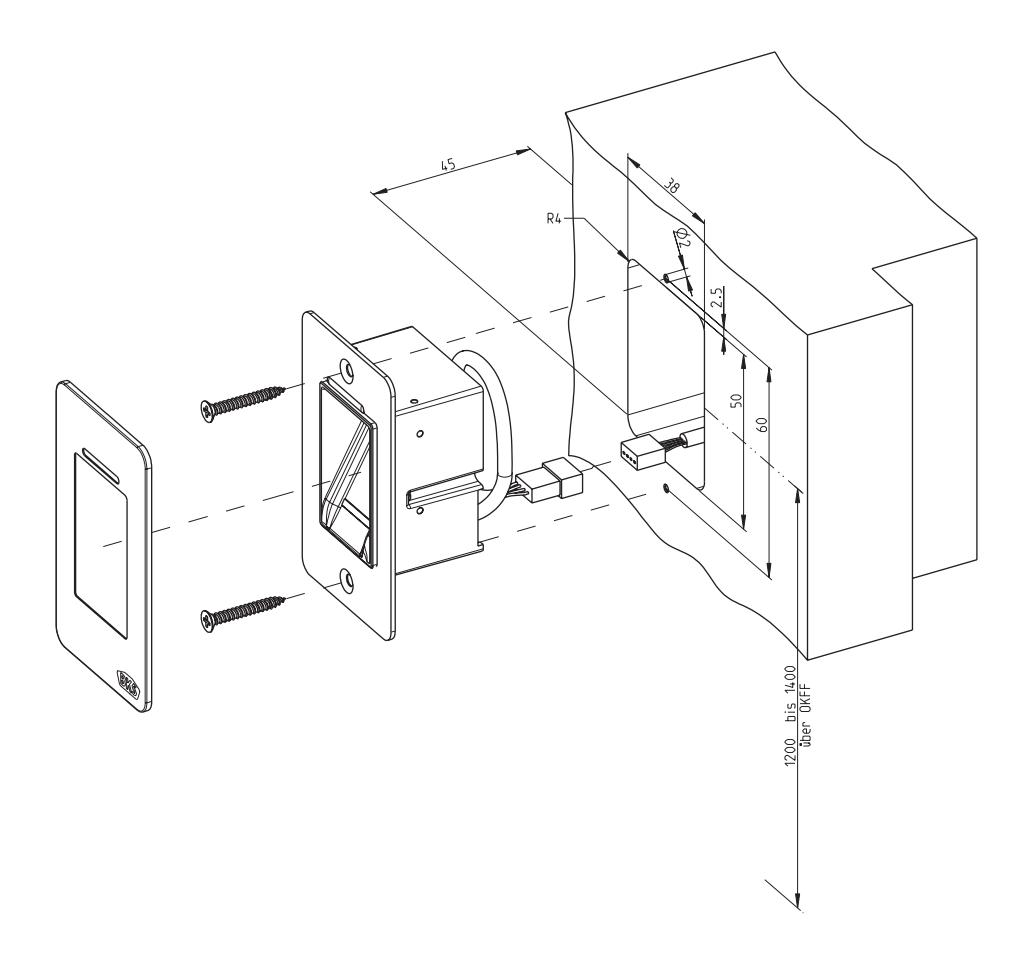

Fingerscan und Codetastatur

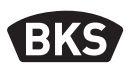

#### 3.3 Montage in Alu- und Kunststofftüren

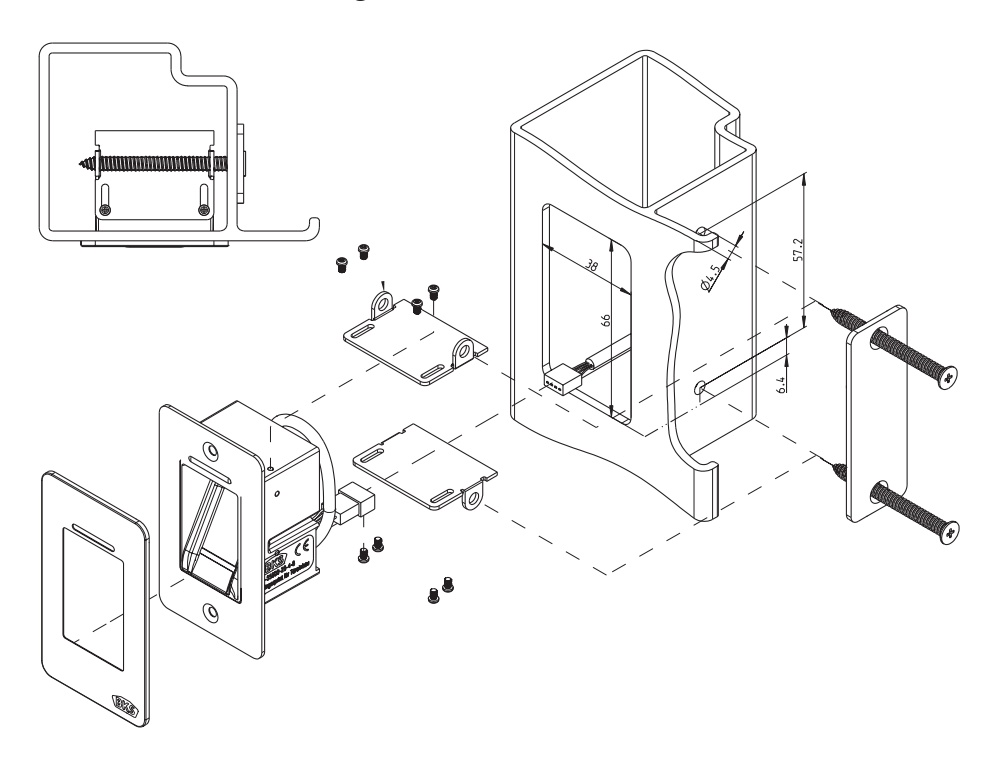

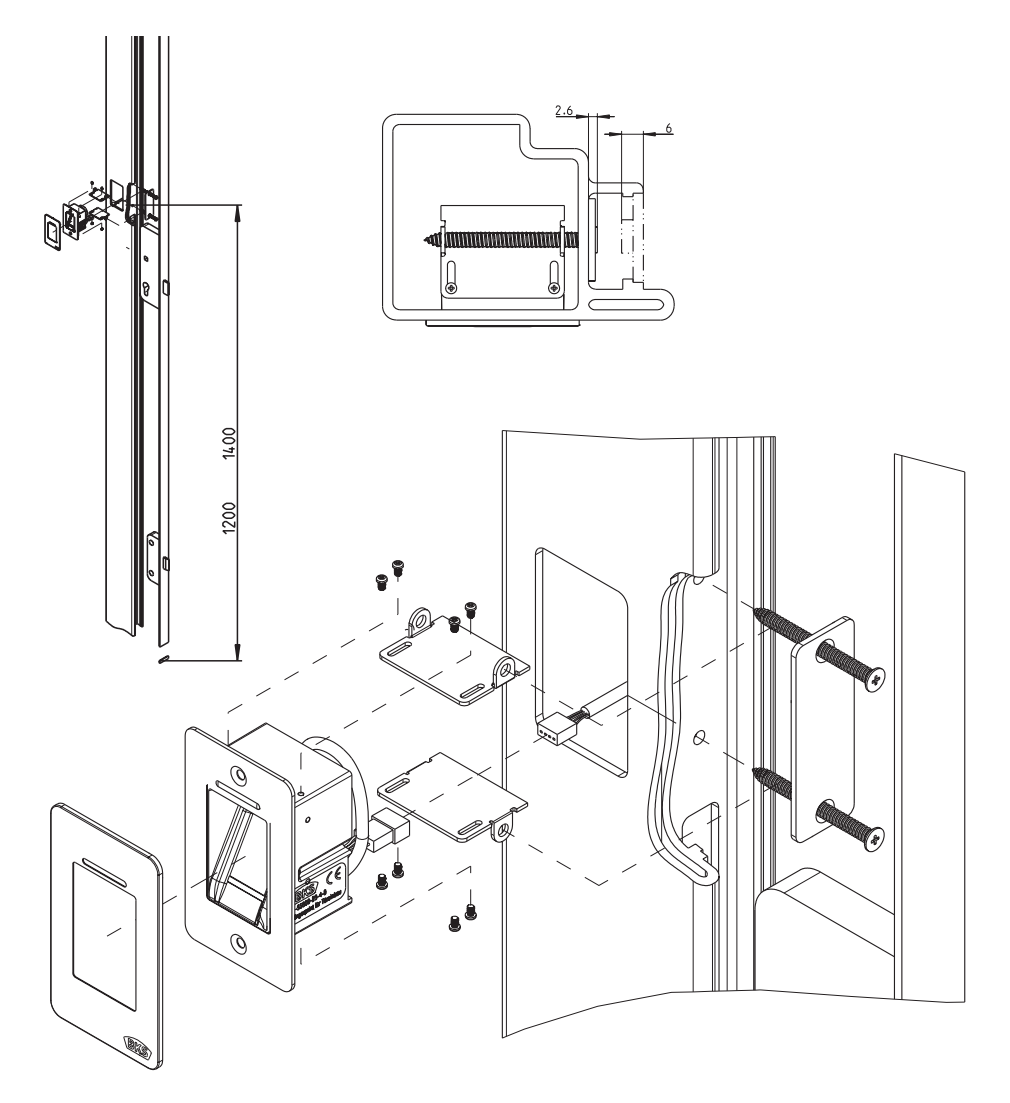

3.4 Montage mit Secury (A-Öffner)

Fingerscan und Codetastatur

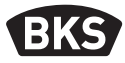

#### 3.5 Manipulationsschutz

Ihr System besteht aus 2 elektronischen Geräten

- Fingerscan/Codetastatur
- SECUREconnect 200 (Steuereinheit)

Der Fingerscan bzw. die Codetastatur wird in der Regel im Außenbereich (Türaußenseite) montiert. Um einer Manipulation vorzubeugen, ist Ihr System mit Sicherheitsfunktionen ausgestattet, die einen unbefugten Zutritt verhindern:

- Der Fingerscan bzw. die Codetastatur ist über eine Datenleitung mit der Steuereinheit verbunden. Die Datenübertragung ist verschlüsselt.
- Fingerscan/Codetastatur und Steuereinheit werden im Rahmen der Erstinbetriebnahme eindeutig miteinander gekoppelt (Pairing).

Um eine Komponente (SECURE*connect* 200R, SECURE*connect* 200F oder Fingerscan/Codetastatur) des Türsystems auszutauschen, muss eine Repairingprozedur durchlaufen werden. Hierzu muss auf der Platine des SECURE*connect* 200F oder des SECURE*connect* 200R der Reset-Kontakt bei angeschlossener Stromversorgung für min. 3 s geschlossen werden. Verwenden Sie hierzu z.B. eine Krokodilklemme.

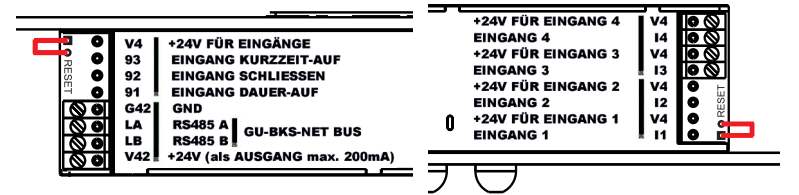

Danach kann die Klemme entfernt werden. SECURE*connect* 200R, SECURE*connect* 200F und Fingerscan/Codetastatur durchlaufen nun einen erneuten Pairingvorgang. Der Fingerscan bzw. die Codetastatur wird hierbei auf Werkseinstellung zurückgesetzt (alle gespeicherten Fingertemplates bzw. PIN-Codes werden gelöscht).

Wird ein Fingerscan bzw. eine Codetastatur an einem ungepairten SECUREconnect 200 angeschlossen, wird ein neuer Systemschlüssel generiert und die Fingertemplates bzw. PIN-Codes gelöscht.

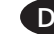

GIJ

### 4. Montage - Variante UP/AP

#### 4.1 Montage Unterputz (UP)

|         | Die Montage erfolgt in Unterputzdosen. Wir<br>empfehlen eine Montagehöhe von<br>1,2 bis 1,4 m (OKFF).                                                                                                    |
|---------|----------------------------------------------------------------------------------------------------|
|         | Befestigen Sie den Tragrahmen auf der<br>Unterputzdose.                                                                                                    |
|         | Stecken Sie den Kunststoff-Distanzrah-<br>men auf den Tragrahmen.                                                                                                    |
|         | Positionieren Sie den Edelstahl-Außenrah-<br>men auf dem Distanzrahmen.                                                                                                    |
| 2 1, 41 | <ul> <li>Stellen Sie den elektrischen Anschluss am<br/>Modul her und testen Sie die Funktion.</li> <li>Abschließend klipsen Sie das Modul in die</li> </ul>                                                                                     |
|         | <ul> <li>dafür vorgesehenen Haltelaschen.</li> <li>Achtung: Wenn das Modul einmal in der<br/>Tragrahmen eingeklipst wurde, lässt es<br/>sich nur sehr schwer wieder lösen. Bei d<br/>Demontage kann es zu Beschädigungen<br/>kommen.</li> </ul> |

Fingerscan und Codetastatur

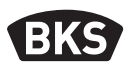

#### 4.2 Montage Aufputz (AP)

|                                                                                                    | Befestigen Sie das AP-Gehäuse. Wir emp-<br>fehlen eine Montagehöhe von 1,2 bis 1,4 m<br>OKFF. Sie können hierzu die beiliegenden<br>Schrauben (3,5 x 25) und Dübel verwenden. |
|----------------------------------------------------------------------------------------------------|----------------------------------------------------------------------------------------------------|
|                                                                                                    | <ul> <li>Entfernen Sie die Anschlussplatine durch<br/>lösen der beiden Schrauben.</li> </ul>                                                                                  |
|                                                                                                    | <ul> <li>Schieben Sie die Anschlussplatine in die<br/>dafür vorgerichtete Nut des AP-Gehäuse.</li> </ul>                                                                      |
|                                                                                                    | <ul> <li>Schließen Sie die Zuleitung zur Innenein-<br/>heit entsprechend an den Klemmen<br/>1 bis 4 an.</li> </ul>                                                            |
| and the second second s | Entfernen Sie die Gehäuse-Rückwand.                                                                                                    |
|                                                                                                    | <ul> <li>Hinweis: Mit montierter Gehäuse-<br/>Rückwand passt das Modul nicht in das<br/>AP-Gehäuse.</li> </ul>                                                                |
|                                                                                                    | Befestigen Sie den Tragrahmen mit den 4<br>beiliegenden Schrauben (3,5 x 25).                                                                                                 |

| Stecken Sie den Kunststoff-Distanzrahmen<br>auf.                                                                                                    |  |
|----------------------------------------------------------------------------------------------------|--|
| Positionieren Sie den Edelstahl-Außenrah-<br>men auf dem Distanzrahmen.                                                                                                    |  |
| <ul> <li>Stecken Sie das Flachbandkabel des<br/>Außenmoduls auf die Anschlussplatine<br/>auf.</li> <li>Die rote Markierung des Flach-<br/>bandkabels muss in Richtung der<br/>Anschlussklemmen ausgerichtet<br/>sein.</li> </ul>                                                 |  |
| <ul> <li>Nach erfolgreichem Funktionstest klipsen<br/>Sie das Modul ein.</li> <li>Achtung: Wenn das Modul einmal in den<br/>Tragrahmen eingeklipst wurde, lässt es<br/>sich nur sehr schwer wieder lösen. Bei der<br/>Demontage kann es zu Beschädigungen<br/>kommen.</li> </ul> |  |

Fingerscan und Codetastatur

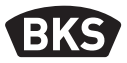

#### 4.3 Elektrischer Anschluss

Innen- und Außeneinheit kommunizieren über einen verschlüsselten BUS. Zur Verbindung von Innen- und Außeneinheit empfehlen wir Telekommunikationsleitung J-Y(ST)Y 2x2x0.8. Das Anschlussbeispiel gilt für den GU A-Öffner.

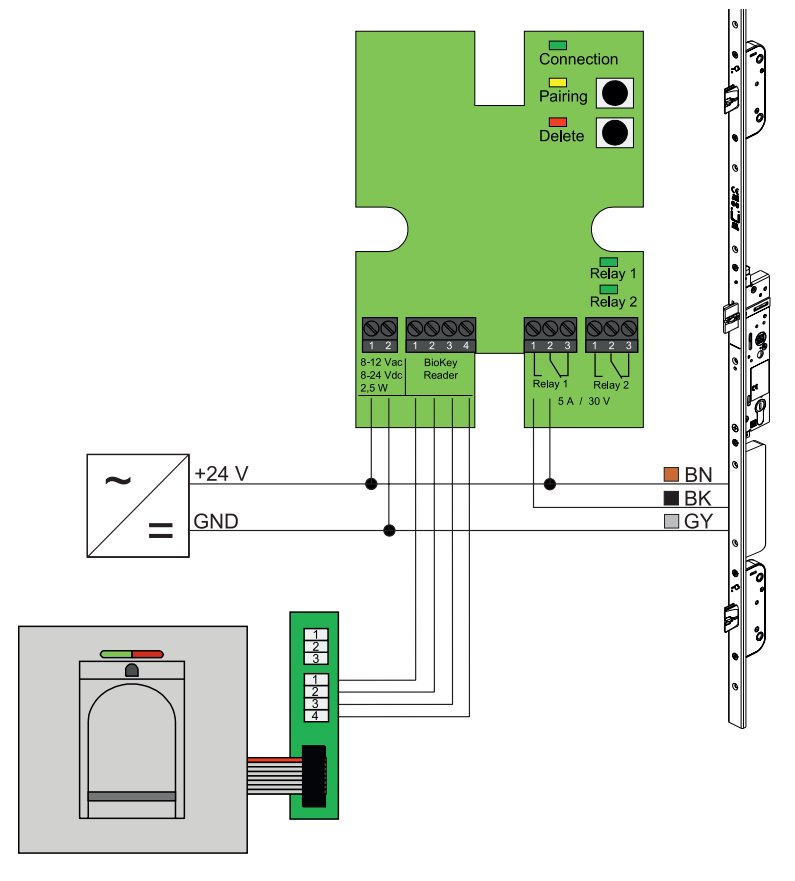

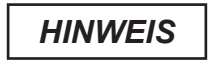

Beim Aufputz-Einbau muss das Flachbandkabel (Rote Linie in Richtung Klemmen) richtig eingesteckt werden.

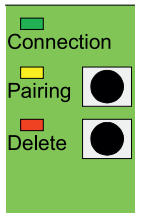

#### 4.4 Manipulationsschutz

Bei der Unter- bzw. Aufputz-Variante sind Innen- und Außeneinheit ab Werk gepairt. Im Falle eines Hardware-Austauschs einer Komponente muss das Pairing neu ausgelöst werden. Drücken Sie hierzu die Taste "Pairing" auf der Inneneinheit. Die gelbe LED erlischt bei erfolgreichem Pairing.

#### 4.5 Anzeige- und Bedienelemente

| Connec<br>Pairing<br>Delete | tion                     |
|-----------------------------|--------------------------|
|                             | Relay 1<br>Relay 2       |
| 1 2 3<br>Relay 1<br>5 A / 3 | 1 2 3<br>Relay 2<br>30 V |

| -          |              |                                                                                        |  |
|------------|--------------|----------------------------------------------------------------------------------------|--|
| Connection | LED          | leuchtet dauerhaft, wenn die<br>Verbindung mit der Außenein-<br>heit OK ist            |  |
| Pairing    | LED          | blinkt dauerhaft, wenn Außen-<br>und Inneneinheit noch nicht<br>gepairt sind           |  |
|            | Taster       | löst Pairing aus                                                                       |  |
|            | LED          | leuchtet während eines Lösch-<br>vorganges                                             |  |
| Delete     | te<br>Taster | löscht alle Fingerabdrücke<br>(auch Masterfinger, der Master-<br>code bleibt erhalten) |  |
| Relay 1/2  | LED          | leuchten während das jeweilige<br>Relais betätigt wird                                 |  |

#### 4.6 Anschluss an Funk-Wandmodul (FMIO)

Eine Außeneinheit kann direkt mit einem Funk-Wandmodul FMIO (ab Firmwareversion 03.00) über einen verschlüsselten Bus kommunizieren. Zur Verbindung von FMIO- und Außeneinheit empfehlen wir eine Telekommunikationsleitung J-Y(ST)Y 2x2x0.8.

Fingerscan und Codetastatur

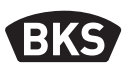

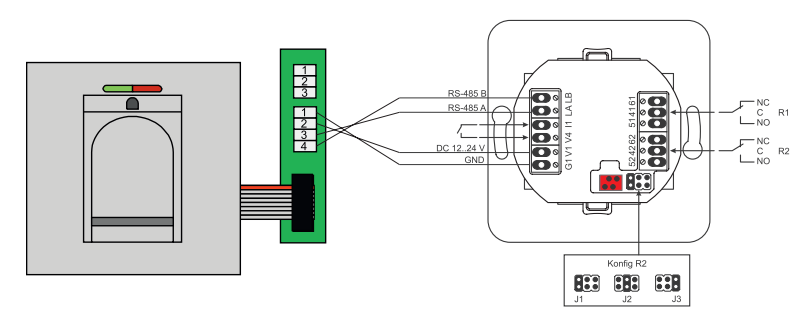

#### 4.6.1 Ausgangsfunktionen Funk-Wandmodul FMIO

Das Relais "R2" bietet die Möglichkeit eines von 3 unterschiedlichen elektrischen Signalen auszugeben. Es wird durch das Setzen eines Jumpers konfiguriert (siehe nachfolgende Tabelle). Die optische Ausgabe erfolgt dabei immer über die LED "L2" an der Vorderseite des Funk-Wandmodul FMIO.

Relais "R1" des FMIO wird zur Anzeige eines berechtigten Zutritts verwendet, wenn ein ZUKO-Modul über RS-485 angeschlossen ist. Dieser Anschluss ist nicht weiter konfigurierbar. Die optische Ausgabe erfolgt über LED "L7".

|                   | FMIO mit Funk-EK-<br>Zylinder/Schloss                                  | FMIO mit Finger-<br>scan/Codetastatur | FMIO mit Funk-EK-Zylin-<br>der/Schloss und Finger-<br>scan/Codetastatur |
|-------------------|------------------------------------------------------------------------|---------------------------------------|-------------------------------------------------------------------------|
| Ausgang 1         | -                                                                      | Berechtigter Zutritt                  | Berechtigter Zutritt                                                    |
| Ausgang 2<br>- J1 | -                                                                      | Unberechtigter<br>Zutrittsversuch     | Unberechtigter<br>Zutrittsversuch                                       |
| Ausgang 2<br>- J2 | Kupplung aktiv<br>(Funk-EK-Zylinder/<br>Schloss ist einge-<br>kuppelt) | -                                     | -                                                                       |
| Ausgang 2<br>- J3 | Batteriestatus                                                         | -                                     | Batteriestatus                                                          |

#### 4.6.2 Pairing/Repairing Fingerscan und Codetastatur

Nachdem ein Zutrittskontroll-Modul am FMIO angeschlossen wurde, findet ein sogenanntes Pairing statt. Es kann nun kein anderes Modul am gleichen FMIO betrieben werden. Sollte dies notwendig sein, kann das Fingerscan/ Codetastatur-Pairing zurückgesetzt werden.

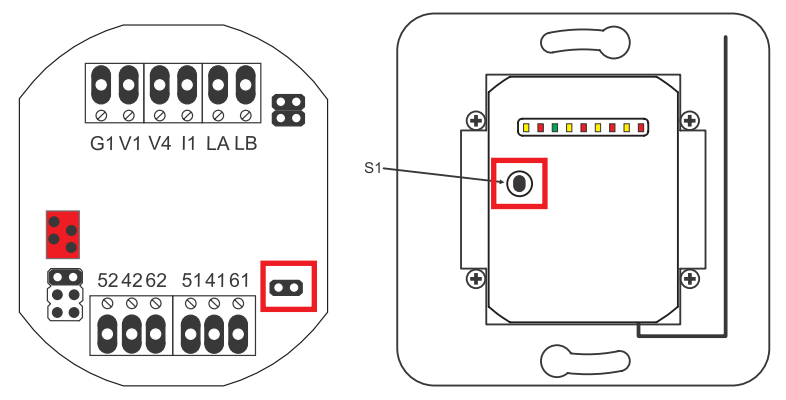

Hierzu muss der Gehäusedeckel geöffnet werden. Trennen Sie das Modul vom Bus. Stecken Sie den Jumper neben der Klemme "51 41 61". Halten Sie den Taster "S1" gedrückt, bis ein akustisches Signal ertönt. Die Pairing-Information wurde gelöscht.

Soll ein Pairing zwischen Funk-EK-Zylinder/Schloss und FMIO zurückgesetzt werden, darf der Jumper nicht gesteckt sein. In diesem Fall wird durch langes Drücken von "S1" die Pairing-Information des Funk-EK-Zylinder/Schloss zurückgesetzt.

Fingerscan und Codetastatur

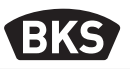

#### 5. Bedienhinweise Fingerscan

Die ersten 3 Finger, die im Gerät eingelesen werden, sind Masterfinger. Die Masterfinger dienen zur Administration des Systems. Sie können nun entscheiden, ob Sie die Benutzerfinger ohne Programmiergerät einlesen oder ob Sie Indexbasiert mit dem Programmiergerät arbeiten.

Der Normalbetrieb hat den Vorteil, dass Sie zum Einlesen von neuen Benutzerfingern kein Programmiergerät benötigen.

Der Modus "Indexverwaltung" hat den Vorteil, dass Sie Benutzerfinger ohne dass Vorhandensein des zu löschenden Benutzerfinger löschen können.

Sie können das Fingerscan-Modul vom Normalbetrieb (Default) in den Modus Indexverwaltung umschalten.

Das Umschalten funktioniert nur im Auslieferungszustand (alle LEDs leuchten). Falls Sie schon Finger im Normalbetrieb eingelernt haben, müssen Sie vor der Umstellung einen Werksreset durchführen. Hierbei gehen alle gespeicherten Informationen verloren.

#### 5.1 Umstellung Indexverwaltung/Normalbetrieb

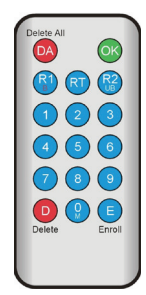

Zur Umstellung in den Modus Indexverwaltung halten Sie das Programmiergerät direkt vor die blaue Leuchtdiode des Moduls.

| 99 » OK » 51 » OK | Umschaltung eines Moduls<br>auf Indexverwaltung |
|-------------------|-------------------------------------------------|
| 99 » OK » 50 » OK | Umschaltung eines Moduls<br>auf Normalbetrieb   |

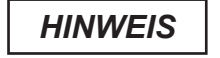

Nach einem Reset bleibt der Betriebsmodus erhalten.

#### 5.2 Fingerführung

Bei schlecht eingelernten Fingern kann es zu falschen Abweisungen kommen. Beim Einlernen ist daher auf erhöhte Sorgfalt zu achten. Je besser der Finger eingelernt ist, umso besser wird er bei der Identifikation später auch erkannt.

Bei falschen Abweisungen kann das Verhalten verbessert werden, wenn der gleiche Finger zwei- bis dreimal eingelernt wird.

Zur optimalen Erkennung der Fingerabdrücke wird eine große Fläche des Fingerabdrucks benötigt. Hierzu sollte der Finger möglichst flach über den Sensor gezogen werden.

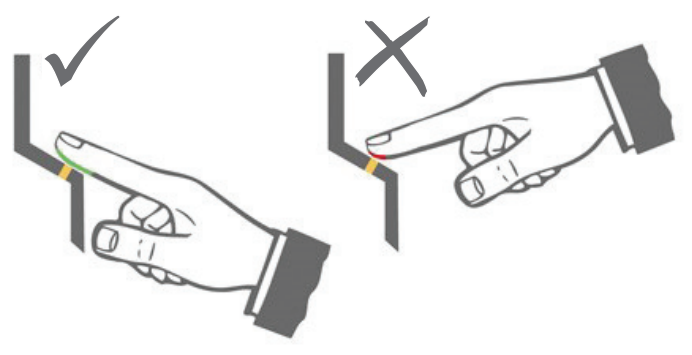

#### 5.3 Verhalten bei Türöffnung (nur Türeinbau)

Wird die Tür länger als 12 s geöffnet, wird der Fingerscan abgeschaltet. Bei kurzzeitigen Abschaltungen erreicht der Fingerscan-Sensor innerhalb von 3 bis 5 Sekunden seine optimale Betriebstemperatur. Nach einer dauerhaften Türöffnung größer als 10 Minuten dauert es 15 bis 20 Sekunden, bis der Fingerscan-Sensor seine optimale Betriebstemperatur erreicht. In dieser Aufwärmphase kann es vorkommen, dass ein Finger nicht erkannt wird (Abweisung mit LED rot). Ziehen Sie Ihren Finger in diesem Fall bitte erneut über den Sensor.

Die gespeicherten Fingerabdrücke zur Türöffnung (Templates) bleiben bei Stromausfall erhalten. Datum und Uhrzeit zur Ereignis-Auswertung müssen nach einem Stromausfall neu gesetzt werden.

Fingerscan und Codetastatur

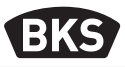

#### 6. Normalbetrieb

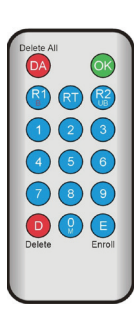

| Taste     | Bedeutung          | Erklärung                          |
|-----------|--------------------|------------------------------------|
| DA        | Delete All         | Alle Löschen, inkl. Masterfinger   |
| ОК        | ОК                 | Funktion ausführen                 |
| R1<br>B   | Relay 1<br>Block   | Relais 1<br>Benutzer-ID sperren    |
| RT        | Relay-Time         | Schaltzeit                         |
| R2<br>UB  | Relay 2<br>Unblock | Relais 2<br>Benutzer-ID entsperren |
| D         | Delete             | Finger löschen                     |
| E         | Enroll             | Finger aufnehmen                   |
| Abkürzung | Bedeutung          | Erklärung                          |
| MF        | Masterfinger       | Verwaltungsfinger                  |
| CODE      | PIN-Code           | Benutzer- oder Mastercode          |
| ID        | Identifikator      | Benutzer-ID                        |
| ΥΥΥΥ      | Year               | Jahr                               |
| MM        | Month              | Monat                              |
| DD        | Day                | Tag                                |
| НН        | Hour               | Stunde                             |
| ММ        | Minute             | Minute                             |
| TT        | Time               | Zeit (Sekunden)                    |

HINWEIS

Jedes Drücken einer Taste wird durch kurzes Aufleuchten der grünen LED optisch angezeigt. Leuchtet nach dem Drücken einer Taste die grüne LED nicht auf, wiederholen Sie die Eingabe.

| Funktion                                             | Vorgebensweise                                                                                       |
|------------------------------------------------------|----------------------------------------------------------------------------------------------------|
| FUNKTION                                             | vorgenensweise                                                                                       |
| Testmodus (nur im Auslie-<br>ferungszustand möglich) | 0 » OK                                                                                               |
| Werkscode ändern                                     | D » E » alter CODE » OK » neuer CODE » OK<br>» neuer CODE » OK                                       |
| Masterfinger einlernen                               | Im Auslieferungszustand 3 Masterfinger<br>einlernen                                                  |
| Benutzerfinger einlernen                             | Masterfinger scannen »<br>Benutzerfinger scannen »<br>Masterfinger scannen                           |
| Identifikation                                       | Benutzerfinger scannen                                                                               |
| Alle Finger löschen<br>(Reset)                       | 3x Masterfinger scannen<br>30 s warten, bis der Auslieferzustand erreicht<br>ist                     |
| Entsperren des Fingerscan                            | 2x nacheinander einen eingelernten Finger<br>(Master- oder Benutzerfinger) scannen                   |
| Benutzercode einlernen                               | MF » E » CODE » OK » CODE » OK                                                                       |
| Türöffnung mit Benutzer-<br>code                     | CODE » OK                                                                                            |
| Benutzercode löschen                                 | MF » D » 0 » OK                                                                                      |
| Masterfinger hinzufügen                              | MF » E » 0 » neuer Masterfinger                                                                      |
| Relais-Schaltzeit einstel-<br>len                    | MF » RT » TT » OK<br>TT = Zeit in s [160 s], Default = 3 s                                           |
| Datum und Zeit einstellen                            | MF » E » RT » YYYY » OK » MM » OK » DD »<br>OK » HH » OK » MM »OK                                    |
|                                                      | Beispiel: 23.07.2017, 12:45 Uhr<br>MF » E » RT » 2017 » OK » 07 » OK » 23 » OK »<br>12 » OK » 45 »OK |

Fingerscan und Codetastatur

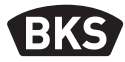

#### 6.1 Testmodus

Wenn noch keine Benutzerfinger eingelernt sind, kann mit Hilfe des Programmiergerätes zu Testzwecken eine Türöffnung erfolgen. Drücken Sie hierzu die Tastenfolge 0 » OK.

#### 6.2 Ändern des Werkscode

Sie können Sie den Werkscode (siehe Seite 4) mit dem Programmiergerät durch einen eigenen Mastercode ersetzen:

D » E » alter CODE » OK » neuer CODE » OK » neuer CODE » OK

Der neue Mastercode muss 6-stellig sein.

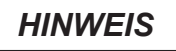

Wir empfehlen, den Werkscode unbedingt durch einen eigenen Mastercode zu ersetzen!

Nach einem Reset wird ein evtl. geänderter Mastercode auf den Werkscode zurückgesetzt!

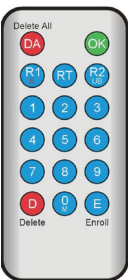

#### 6.3 Masterfinger einlernen

## HINWEIS

Zu diesem Zeitpunkt müssen Sie bereits festlegen, wer das System betreut und später neue Benutzer anlegen darf.

Es können 3 verschiedene Personen, 3 verschiedene Finger aber auch 3-mal der selbe Finger eingelesen werden. Es können später maximal 6 weitere Masterfinger hinzugefügt werden.

| Das Gerät ist initialisiert. Die rote + grüne +<br>blaue LED leuchten dauerhaft.                                                                                                    |
|----------------------------------------------------------------------------------------------------|
| Den ersten Masterfinger über den Sensor zie-<br>hen: die blaue LED blinkt.                                                                                                    |
| <ul> <li>Ca. 3 s warten. Die rote + grüne LED blinken.</li> <li>Zwischen den einzelnen Masterfinger-Einlern-<br/>vorgängen nicht mehr als 60 s verstreichen<br/>lassen, sonst muss das Einlernen wiederholt<br/>werden.</li> </ul> |
| Den zweiten Masterfinger über den Sensor<br>ziehen: die blaue LED blinkt.                                                                                                    |

Montage- und Bedienungsanleitung

#### B-55600-20-1-8 | B-55600-20-4-8 | B-55600-23-1-8 | B-55600-23-4-8

**Fingerscan und Codetastatur** 

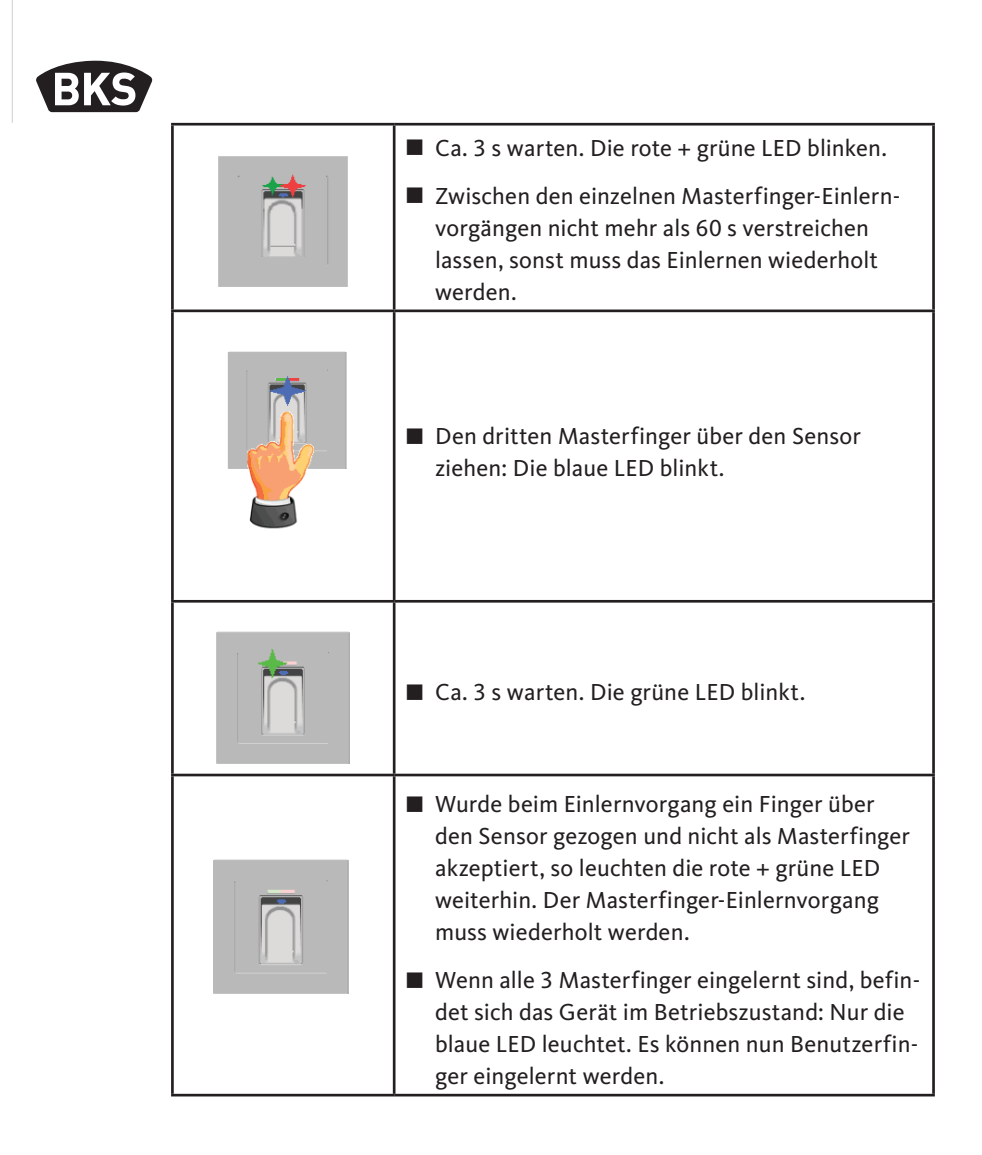

## 6.4 Benutzerfinger einlernen

| <ul> <li>Das Gerät befindet sich im Betriebszustand, nur<br/>die blaue LED leuchtet.</li> <li>Masterfinger dürfen nicht als Benutzerfinger<br/>eingelernt werden!</li> </ul>                                                                                                    |
|----------------------------------------------------------------------------------------------------|
| Einen Masterfinger über den Sensor ziehen, rote<br>und grüne LED leuchten kurz auf.                                                                                                    |
| <ul> <li>Einen Benutzerfinger über den Sensor ziehen, bei<br/>erfolgreichem Einlernen leuchtet die grüne LED.</li> </ul>                                                                                                    |
| <ul> <li>Es wird empfohlen, einzelne Benutzerfinger</li> <li>3-mal einzulernen, um die Wiedererkennungsrate</li> <li>zu optimieren. In diesem Fall werden 3 der 150</li> <li>zur Verfügung stehenden Templates belegt.</li> <li>Bei "schwierigen" Fingern kann es notwendig</li> <li>sein, denselben Benutzerfinger bis zu 6-mal ein-</li> <li>zulernen oder einen anderen Finger als Benutzerfinger zu verwenden.</li> </ul> |
| Bei nicht ausreichender Qualität des Lesevor-<br>gangs leuchtet die rote LED. In diesem Fall den<br>Benutzerfinger-Einlernvorgang wiederholen.                                                                                                    |
| Das Abschließen des Einlernvorgangs erfolgt<br>durch Timeout. Durch erneutes Einlesen eines<br>Masterfingers kann der Vorgang vorzeitig be-<br>endet werden. Die rote und grüne LED leuchten<br>kurz auf.                                                                                                    |

Fingerscan und Codetastatur

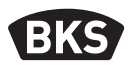

#### 6.5 Identifikation

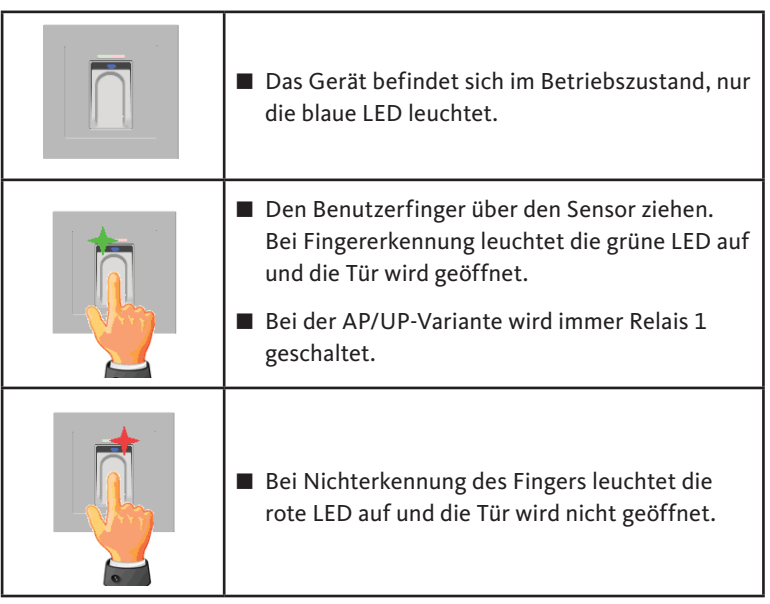

| Gerät befindet sich im Betriebszustand, nur die<br>blaue LED leuchtet.                                                                                              |
|----------------------------------------------------------------------------------------------------|
| Einen Masterfinger über den Sensor ziehen,<br>rote und grüne LED leuchten kurz auf.                                                                                 |
| Nach zweimaligem Einlesen des Masterfingers<br>wird durch kurzes Blinken der roten und grünen<br>LED darauf hingewiesen, dass der Löschmodus<br>initialisiert wird. |
| Nach dem dritten Durchziehen des Masterfin-<br>gers wird der Löschvorgang gestartet. Dies wird<br>durch Aufleuchten der grünen LED signalisiert.                    |
| <ul> <li>Anschließend befindet sich das Gerät wieder im<br/>Auslieferungszustand<br/>(rote + grüne + blaue LED leuchten).</li> </ul>                                |

#### 6.6 Alle Benutzer- und Masterfinger löschen

## HINWEIS

Durch ein Repairing kann der Fingerscan ebenfalls zurückgesetzt werden.

Hierbei werden auch alle Finger incl. Masterfinger gelöscht. Der Mastercode wird zurückgesetzt!

Fingerscan und Codetastatur

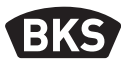

#### 6.6.1 Alle Benutzer- und Masterfinger löschen (nur AP/UP)

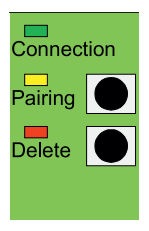

Bei der Unter- bzw. Aufputz-Variante können Sie über die Inneneinheit einen Reset auf Werkseinstellungen mit der Löschung aller Fingerdaten auslösen. Drücken Sie hierzu die Taste "Delete" bis die rote LED leuchtet. Danach ist das Gerät wieder im Auslieferungszustand (rote + grüne + blaue LED leuchten konstant).

HINWEIS

Nach einem Reset wird ein evtl. geänderter Mastercode auf den Werkscode zurückgesetzt!

#### 6.6.2 Alle Benutzer- und Masterfinger löschen (Programmiergerät)

Alternativ kann der Fingerscan über das mitgelieferte Programmiergerät zurückgesetzt werden. Hierbei werden alle gespeicherten Fingerdaten gelöscht.

Halten Sie das Programmiergerät direkt vor die blaue Leuchtdiode des Moduls.

Durch Drücken der Tastenfolge DA » CODE » OK wird der Reset ausgelöst.

Den Werkscode entnehmen Sie Seite 4 dieser Anleitung. Alternativ befindet sich ein Aufkleber mit dem Werkscode auf der Rückseite des Programmiergeräts. Falls Sie einen eigenen Mastercode vergeben haben, muss dieser verwendet werden.

Danach ist das Gerät wieder im Auslieferungszustand (rote + grüne + blaue LED leuchten konstant).

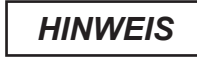

Nach einem Reset wird ein evtl. geänderter Mastercode auf den Werkscode zurückgesetzt!

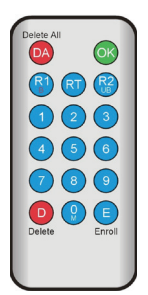

```
nd Masterfinger löschen
```

#### 6.7 Sperrung

|  | Sperrung:<br>Wird 5-mal hintereinander ein nicht einge-<br>lernter Finger über den Sensor gezogen (rote<br>LED leuchtet), so wechselt das Gerät in einen<br>Sperrmodus. Hierdurch wird verhindert, dass<br>unbefugte Personen sich ungestört Zutritt<br>verschaffen können |
|--|----------------------------------------------------------------------------------------------------|
|  | Blinken der roten LED angezeigt. Der Sperrmodus<br>ist zunächst zeitlich begrenzt. Nach weiteren 5<br>Fehlversuchen verlängert sich jeweils die Sperrzeit<br>(Sperrintervalle: 1 Minute, 5 Minuten, 30 Minuten,                                                            |
|  | 1 Stunde, danach Dauersperrung).                                                                                                    |
|  | Entsperrung:<br>Der Sperrmodus kann vorzeitig beendet<br>werden, indem 2-mal direkt nacheinander ein<br>eingelernter Finger (Master- oder Benutzerfin-<br>ger) über den Sensor gezogen wird.                                                                               |

#### 6.8 Benutzercode einlernen

Es kann ein Benutzercode mit dem Programmiergerät eingelernt werden.

| Master-<br>finger | E | Benutzer-<br>code<br>(6-stellig) | ОК | Benutzer-<br>code<br>(6-stellig) | ОК |
|-------------------|---|----------------------------------|----|----------------------------------|----|

Fingerscan und Codetastatur

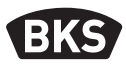

#### 6.9 Türöffnung mit Benutzercode

Mit dem Benutzercode kann man über das Programmiergerät die Tür öffnen.

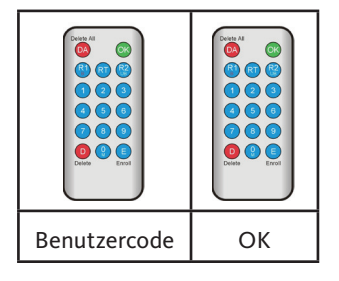

#### 6.10 Benutzercode löschen

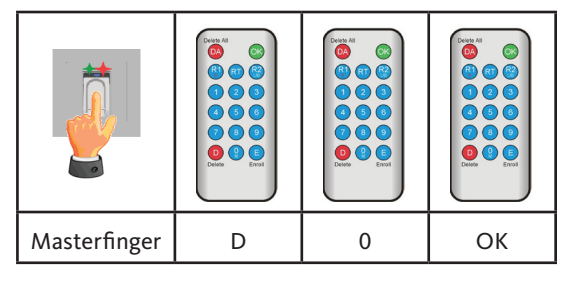

#### 6.11 Masterfinger hinzufügen

Es können zu den 3 bereits eingelernten Masterfingern max. 6 Masterfinger nachträglich hinzugefügt werden.

| Masterfinger | E | 0 | neuer<br>Masterfinger | 7 s warten<br>(rote und grüne<br>LED blinken 3 x) |
|--------------|---|---|-----------------------|---------------------------------------------------|

#### 6.12 Relais-Schaltzeit einstellen (nur AP/UP)

Die Einstellung gilt für beide Relais. Sollen die Relais getrennt eingestellt werden, siehe Kapitel 7.3.

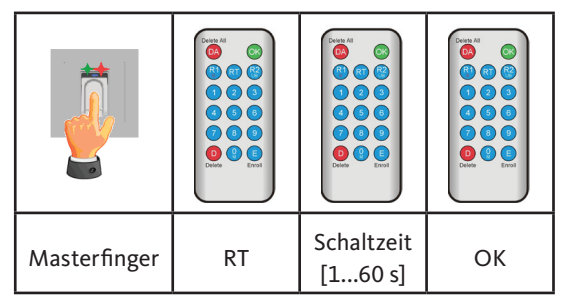

#### 6.13 Datum und Zeit initialisieren

Der Fingerscan kann die letzten Zutritte abspeichern. Mit dem Audit-Set (B-55606-00-3-0) kann die Liste der letzten Zutritte ausgelesen werden (siehe Kapitel 8).

Damit jedem Zutritt ein Zeitstempel zugeordnet werden kann, muss einmalig die Zeit eingestellt werden.

|                                                                                                    | Einen Masterfinger über den Sensor ziehen,<br>rote und grüne LED leuchten kurz auf.                                                                                                    |
|----------------------------------------------------------------------------------------------------|----------------------------------------------------------------------------------------------------|
| Dates All       OK         Image: Constraint of the second second sec | <ul> <li>E » RT » YYYY » OK » MM » OK »<br/>DD » OK » HH » OK » MM »OK</li> <li>Beispiel: 23.07.2017, 12:45 Uhr:<br/>E » RT » 2017 » OK » 07 » OK »<br/>23 » OK »12 » OK » 45 »OK</li> <li>HINWEIS<br/>Nach einem Stromausfall<br/>müssen Datum und Uhrzeit<br/>neu eingestellt werden.</li> </ul> |

Fingerscan und Codetastatur

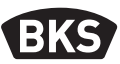

#### 7. Zusätzliche Funktionen (Indexverwaltung)

Mit der Betriebsart "Indexverwaltung" stehen Ihnen weitere Funktionen zur Verfügung, die im Folgenden näher beschrieben werden.

| DA Delete All | <u>o</u> |
|---------------|----------|
|               | ) 🚱      |
|               | 3        |
| 4 5           | 6        |
| 7 3           | 9        |
|               |          |
| Denette       | Linoi    |
|               |          |

#### 7.1 Funktionsübersicht

| Funktion                                             | Vorgehensweise                                                         |
|------------------------------------------------------|------------------------------------------------------------------------|
| Benutzerfinger einlernen                             | MF » E » ID » OK »<br>Benutzerfinger scannen » warten bis Timeout      |
| Relais-Schaltzeit Relais 1<br>einstellen (nur AP/UP) | MF » RT » R1 » TT » OK<br>TT = Zeit in s [160 s], Default = 3 s        |
| Relais-Schaltzeit Relais 2<br>einstellen (nur AP/UP) | MF » RT » R2 » TT » OK<br>TT = Zeit in s [160 s], Default = 3 s        |
| Benutzerfinger einlernen<br>für Relais 1             | MF » E » ID » R1 » OK »<br>Benutzerfinger scannen » warten bis Timeout |
| Benutzerfinger einlernen<br>für Relais 2             | MF » E » ID » R2 » OK »<br>Benutzerfinger scannen » warten bis Timeout |
| Löschen eines Benutzer-<br>fingers                   | MF » D » ID » OK » MF                                                  |
| Alle Finger löschen<br>(Reset)                       | MF » DA » MF                                                           |
| Sperren von IDs                                      | MF » B » ID » OK                                                       |
| Entsperren von IDs                                   | MF » UB » ID » OK                                                      |
| ID kontrollieren                                     | OK » ID » OK                                                           |
|                                                      |                                                                        |

32

## 7.2 Benutzerfinger einlernen

|                                                                                                    | <ul> <li>Das Gerät befindet sich im Betriebszustand,<br/>nur die blaue LED leuchtet.</li> <li>Masterfinger dürfen nicht als Benutzerfinger<br/>eingelernt werden!</li> </ul>                                                                                                    |
|----------------------------------------------------------------------------------------------------|----------------------------------------------------------------------------------------------------|
|                                                                                                    | Einen Masterfinger über den Sensor ziehen,<br>rote und grüne LED leuchten kurz auf.                                                                                                    |
| Delete All       OK         (2)       (2)         (2)       (2)         (4)       (2)         (4)       (2)         (5)       (2)         (6)       (2)         (7)       (3)         (8)       (2)         (9)       (2)         Delete       Enroli | <ul> <li>Taste "E" (Enrollment) des Programmiergeräts<br/>drücken.</li> <li>Eingabe einer ID zwischen 1 und 150 über das<br/>Programmiergerät.</li> <li>Taste "OK" zur Bestätigung drücken.</li> </ul>                                                                                                    |
|                                                                                                    | <ul> <li>Einen Benutzerfinger über den Sensor ziehen,<br/>bei erfolgreichem Einlernen leuchtet die grüne<br/>LED.</li> <li>Es wird empfohlen, einzelne Benutzerfinger<br/>3-mal einzulernen, um die Wiedererkennungs-<br/>rate zu optimieren. In diesem Fall werden 3 der<br/>150 zur Verfügung stehenden Templates belegt.<br/>Bei "schwierigen" Fingern kann es notwendig<br/>sein, denselben Benutzerfinger bis zu 6-mal<br/>einzulernen oder einen anderen Finger als Be-<br/>nutzerfinger zu verwenden.</li> </ul> |

Montage- und Bedienungsanleitung

#### B-55600-20-1-8 | B-55600-20-4-8 | B-55600-23-1-8 | B-55600-23-4-8

Fingerscan und Codetastatur

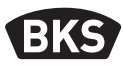

| Bei nicht ausreichender Qualität des Lesevor-<br>gangs leuchtet die rote LED. In diesem Fall den<br>Benutzerfinger-Einlernvorgang wiederholen.                                                       |
|----------------------------------------------------------------------------------------------------|
| Das Abschließen des Einlernvorganges erfolgt<br>durch Timeout. Durch erneutes Einlesen eines<br>Masterfingers kann der Vorgang vorzeitig<br>beendet werden. Rote und grüne LED leuchten<br>kurz auf. |

#### 7.3 Relais-Schaltzeit pro Relais einstellen (nur AP/UP)

In der Betriebsart "Indexverwaltung" können Sie die Schaltdauer pro Relais separat festlegen.

| Masharfaraar | DT | R1 für Relais 1         | Schaltzeit | OK |
|--------------|----|-------------------------|------------|----|
| Masterfinger | КI | oder<br>R2 für Relais 2 | [160 s]    | OK |

#### 7.4 Benutzerfinger einlernen für Relais 1 oder 2 (nur AP/UP)

Bei der AP/UP-Variante können in der Betriebsart "Indexverwaltung" beide Relais getrennt voneinander geschaltet werden.

|                                                                                                    | Einen Masterfinger über den Sensor ziehen,<br>rote und grüne LED leuchten kurz auf.                                                                                                    |
|----------------------------------------------------------------------------------------------------|----------------------------------------------------------------------------------------------------|
| Delete All       OX         (2)       (2)         (2)       (2)         (4)       (5)         (6)       (2)         (7)       (8)         (9)       (9)         Delete       (1)         Delete       (2) | <ul> <li>Taste "E" (Enrollment) des Programmiergeräts<br/>drücken.</li> <li>Eingabe einer ID zwischen 1 und 150 über das<br/>Programmiergerät.</li> <li>Auswahl des Relais über die Taste "R1" oder<br/>"R2".</li> <li>Taste OK zur Bestätigung drücken.</li> </ul> |
|                                                                                                    | <ul> <li>Einen Benutzerfinger über den Sensor ziehen,<br/>bei erfolgreichem Einlernen leuchtet die grüne<br/>LED.</li> <li>Das Abschließen des Einlernvorganges erfolgt<br/>durch Timeout.</li> </ul>                                                               |

Fingerscan und Codetastatur

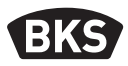

#### 7.5 Einzelne Benutzerfinger löschen

|                                                                                                    | Einen Masterfinger über den Sensor ziehen,<br>rote und grüne LED leuchten kurz auf.                                                                                                    |
|----------------------------------------------------------------------------------------------------|----------------------------------------------------------------------------------------------------|
| Deteta All         OK           R         GT         Re           1         Q         Q           4         G         G           7         Q         Q           0         G         G           0         Q         G           0         G         G           0         G         G           0         G         G           0         G         G           Delete         Encol | <ul> <li>Taste "D" (Delete) des Programmiergeräts drücken, die grüne LED leuchtet auf.</li> <li>Eingabe der ID des zu löschenden Benutzerfingers.</li> <li>mit Taste OK bestätigen, die grüne LED leuchtet auf.</li> </ul> |
|                                                                                                    | Das Abschließen des Löschvorganges erfolgt<br>durch erneutes Einlesen eines Masterfingers.<br>Rote und grüne LED leuchten kurz auf.                                                                                        |

DE

|                                                                                                    | Einen Masterfinger über den Sensor ziehen,<br>rote und grüne LED leuchten kurz auf.                                                 |
|----------------------------------------------------------------------------------------------------|----------------------------------------------------------------------------------------------------|
| Delete All       CS         C       CS         C       CS         C       CS         C       CS         C       CS         C       CS         C       CS         C       CS         C       CS         C       CS         C       CS         C       CS         C       CS         Delete       Enrol | Taste "DA" (Delete all) des Programmiergeräts<br>drücken, die grüne LED leuchtet auf.                                               |
|                                                                                                    | Das Abschließen des Löschvorganges erfolgt<br>durch erneutes Einlesen eines Masterfingers.<br>Rote und grüne LED leuchten kurz auf. |

#### 7.6 Alle Benutzer- und Masterfinger löschen

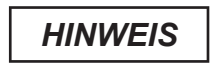

Nach einem Reset wird ein evtl. geänderter Mastercode auf den Werkscode zurückgesetzt!

**Fingerscan und Codetastatur** 

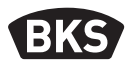

7.7 Sperren von IDs

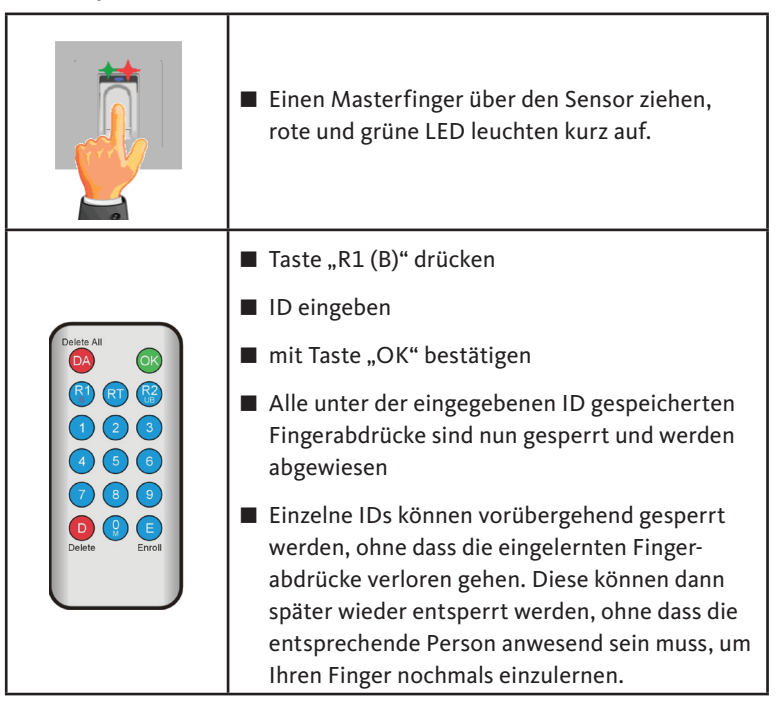

# Einen Masterfinger über den Sensor ziehen, rote und grüne LED leuchten kurz auf. Taste "R2 (UB)" drücken ID eingeben ID eingeben mit Taste "OK" bestätigen alle Fingerabdrücke dieser ID sind wieder freigegeben.

#### 7.8 Entsperren von IDs

#### 7.9 ID kontrollieren

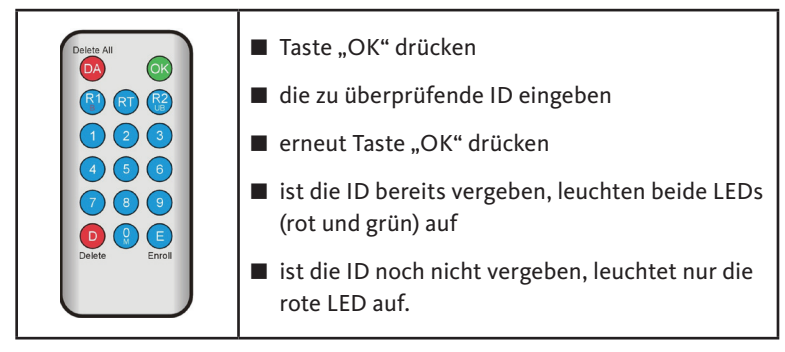

Fingerscan und Codetastatur

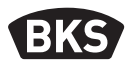

#### 7.10 Zuordnung von ID und Person

| ID | Person (Name) | Fingerbezeichnung<br>(Daumen, Zeigefinger,) |
|----|---------------|---------------------------------------------|
|    |               |                                             |
|    |               |                                             |
|    |               |                                             |
|    |               |                                             |
|    |               |                                             |
|    |               |                                             |
|    |               |                                             |
|    |               |                                             |
|    |               |                                             |
|    |               |                                             |
|    |               |                                             |
|    |               |                                             |
|    |               |                                             |
|    |               |                                             |
|    |               |                                             |
|    |               |                                             |
|    |               |                                             |
|    |               |                                             |
|    |               |                                             |
|    |               |                                             |
|    |               |                                             |

#### 8. Auslesen von Ereignissen (Audit-Set)

Der Fingerscan speichert die letzten 1000 Ereignisse. Hierunter fallen Zutritte, Zutrittsversuche und Systemmeldungen. Die zeitliche Abfolge der Zutritte kann nachvollzogen werden.

Mit dem Auditset B-55606-00-3-0 haben Sie die Möglichkeit, gespeicherte Zutrittsdaten aus dem Fingerscan auszulesen.

- Installieren Sie die BKS Audit-Software auf Ihren PC.
- Schließen Sie das USB-Kabel an einen freien USB-Port am PC an. Ein entsprechender USB-Treiber wird automatisch installiert.
- Demontieren Sie den Fingerscan.
- Trennen Sie die Kabelkupplung zwischen Fingerscan und der Steuereinheit.
- Verbinden Sie das Audit-Set mit dem Fingerscan.
- Schließen Sie das Netzteil des Audit-Sets an die Stromversorgung an.
- Starten Sie die Audit-Software.
- Drücken Sie den Button "Zutrittslog empfangen".

| Datum                     | Benutzer-ID  | Relais 1 | Relais 2 | Ereignis          |                       |
|---------------------------|--------------|----------|----------|-------------------|-----------------------|
| Montag, 00.00. 0 00:00    |              |          |          | Stromausfall      | Zutrittslog empfangen |
| Montag, 00.00. 0 00:00    |              |          |          | Stromausfall      |                       |
| Freitag, 07.07.2017 10:18 | Unbekannt    |          |          | Identifikation    |                       |
| Freitag, 07.07.2017 10:18 | 23           | 0        | 1        | Identifikation    | ∠utrittslog speichern |
| Freitag, 07.07.2017 10:18 | 23           | 0        | 1        | Identifikation    |                       |
| Freitag, 07.07.2017 10:18 | 23           | 0        | 1        | Einlemen          |                       |
| Montag, 00.00. 0 00:00    | Masterfinger |          |          | Einlemen          |                       |
| Montag, 00.00. 0 00:00    | Masterfinger |          |          | Einlemen          |                       |
| Montag, 00.00. 0 00:00    | Masterfinger |          |          | Einlemen          |                       |
| Freitag, 07.07.2017 10:16 |              |          |          | Datenbank löschen |                       |
|                           |              |          |          |                   |                       |
|                           |              |          |          |                   |                       |
|                           |              |          |          |                   |                       |
|                           |              |          |          |                   |                       |
|                           |              |          |          |                   |                       |
|                           |              |          |          |                   |                       |
|                           |              |          |          |                   |                       |
|                           |              |          |          |                   |                       |
|                           |              |          |          |                   |                       |
|                           |              |          |          |                   |                       |
|                           |              |          |          |                   |                       |
|                           |              |          |          |                   |                       |
|                           |              |          |          |                   |                       |
|                           |              |          |          |                   |                       |
|                           |              |          |          |                   |                       |
|                           |              |          |          |                   |                       |
|                           |              |          |          |                   |                       |
|                           |              |          |          |                   |                       |
|                           |              |          |          |                   |                       |
|                           |              |          |          |                   |                       |

Drücken Sie den Button "Zutrittslog speichern" oder verlassen Sie die Software mit "OK".

Fingerscan und Codetastatur

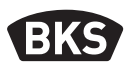

#### 9. Bedienung der Codetastatur

| <del></del> 0 | Tür öffnen                  |
|---------------|-----------------------------|
| *             | Eingabestart bzwbestätigung |
| Mastercode    | Verwaltungscode             |
| Benutzercode  | Code zur Türöffnung         |

Im Auslieferungszustand leuchten alle 3 LEDs (rot/grün/blau) konstant. Im Lieferumfang ist kein Programmiergerät enthalten, da alle Eingaben über die Codetastatur selbst erfolgen.

#### HINWEIS

Jedes Drücken einer Taste wird durch kurzes Aufleuchten der grünen LED optisch angezeigt.

Leuchtet nach dem Drücken einer Taste die grüne LED nicht auf, wiederholen Sie die Eingabe.

Gewisse Mastercode- bzw. Benutzercode-Kombinationen werden aus Sicherheitsgründen ausgeschlossen. Dies sind regelmäßige Zahlenkombinationen wie 8888, 123456 oder 4321 etc. Die Ziffernkombinationen für den Mastercode bzw. den Benutzercode können 4-6-stelllig sein.

Den initialen Mastercode (Werkscode) entnehmen Sie Seite 4 dieser Anleitung.

## HINWEIS

## Wir empfehlen, den Werkscode unbedingt durch einen eigenen Mastercode zu ersetzen!

Wird 5-mal hintereinander ein falscher Benutzercode eingegeben, so wechselt das Gerät in einen Sperrmodus. Hierdurch wird verhindert, dass unbefugte Personen sich Zutritt verschaffen können. Ist das Gerät im Sperrmodus, so wird dies durch Blinken der roten LED angezeigt. Der Sperrmodus ist zunächst zeitlich begrenzt. Nach weiteren 5 Fehlversuchen verlängert sich jeweils die Sperrzeit (Sperrintervalle: 1 Minute, 5 Minuten, 30 Minuten, 1 Stunde, danach Dauersperrung).

Wird zweimal hintereinander ein gültiger Benutzercode eingegeben, so wird der Sperrmodus beendet.

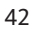

#### 9.1 Testmodus

Im Auslieferungszustand kann zu Testzwecken eine Türöffnung erfolgen. Drücken Sie hierzu die Tastenfolge 0 » 🗝.

#### 9.2 Mastercode ändern

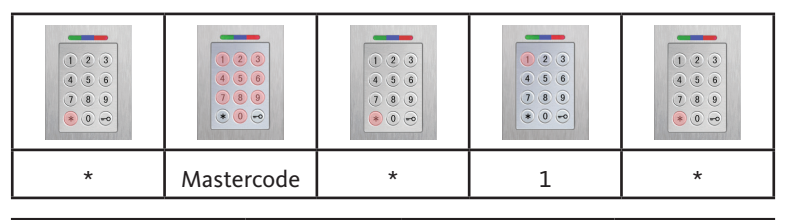

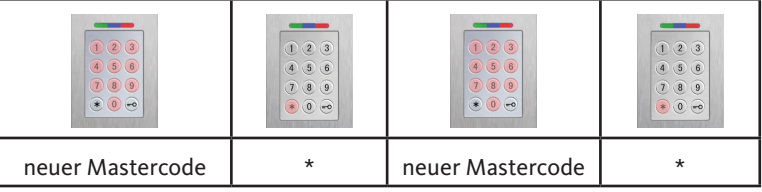

#### 9.3 Benutzercode setzen/ändern

|   | <ul> <li>•</li> <li>•</li> <li>•&lt;</li></ul> |   |   |   |
|---|----------------------------------------------------------------------------------------------------|---|---|---|
| * | Mastercode                                                                                                    | * | 2 | * |

| Benutzer-<br>ID [1150] | * | Benutzer-<br>code | * | Benutzer-<br>code | * |
|------------------------|---|-------------------|---|-------------------|---|

HINWEIS

Bei der AP/UP-Variante können beide Relais getrennt voneinander geschaltet werden. Eine ungerade Benutzer-ID schaltet Relais 1, eine gerade ID Relais 2.

Fingerscan und Codetastatur

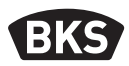

#### 9.4 Benutzercode löschen

| * | Mastercode | * | 3 | * |
|---|------------|---|---|---|

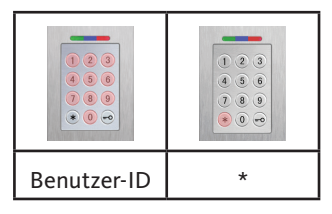

Alternativ:

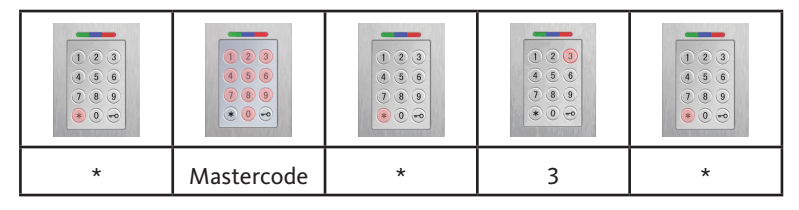

|   |   | <ul> <li>•</li> <li>•</li> <li>•&lt;</li></ul> | <ul> <li>(1)</li> <li>(2)</li> <li>(3)</li> <li>(4)</li> <li>(5)</li> <li>(5)</li> <li>(6)</li> <li>(7)</li> <li>(7)</li></ul> |
|---|---|----------------------------------------------------------------------------------------------------|----------------------------------------------------------------------------------------------------|
| 0 | * | Benutzer-<br>code                                                                                                    | *                                                                                                    |

#### 9.5 Relais-Schaltzeit einstellen (nur AP/UP)

| <ul> <li>9</li> <li>9</li> <li>9</li> <li>9</li> <li>9</li> <li>9</li> <li>9</li> <li>9</li> <li>9</li> <li>9</li> </ul>                                                                                                    |            | <ul> <li>(a)</li> <li>(b)</li> <li>(c)</li> <li>(c)</li></ul> |   |   |
|----------------------------------------------------------------------------------------------------|------------|----------------------------------------------------------------------------------------------------|---|---|
| *                                                                                                    | Mastercode | *                                                                                                    | 4 | * |
| •         •         •         •         •         •         •         •         •         •         •         •         •         •         •         •         •         •         •         •         •         •         •         •         •         •         •         •         •         •         •         •         •         •         •         •         •         •         •         •         •         •         •         •         •         •         •         •         •         •         •         •         •         •         •         •         •         •         •         •         •         •         •         •         •         •         •         •         •         •         •         •         •         •         •         •         •         •         •         •         •         •         •         •         •         •         •         •         •         •         •         •         •         •         •         •         •         •         •         •         •         •         •         •         •         •         • |            |                                                                                                    |   |   |
| Relais [1 2]                                                                                                    | *          | Zeit [160 s]                                                                                                    | * |   |

#### 9.6 Alle Benutzercodes und Mastercode löschen

| * | Mastercode | * | 0 | * |
|---|------------|---|---|---|

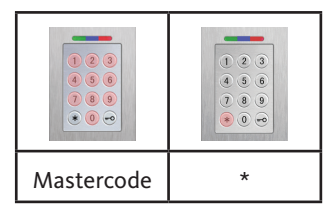

## HINWEIS

Durch ein Repairing kann die Codetastatur ebenfalls zurückgesetzt werden. Hierbei werden alle Benutzercodes gelöscht.

Nach dem Löschen wird ein evtl. geänderter Mastercode auf den Werkscode zurückgesetzt!

Fingerscan und Codetastatur

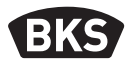

9.7 Tür öffnen

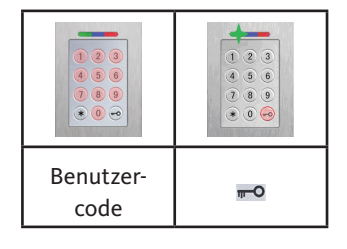

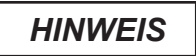

Werden Ziffern zusätzlich vor dem Benutzercode eingegeben, werden diese ignoriert.

#### 10. Fehlersuche

| Fehlerbeschreibung                                                         | Ursache                                                                         | Abhilfe                                                                  |  |
|----------------------------------------------------------------------------|---------------------------------------------------------------------------------|--------------------------------------------------------------------------|--|
| rote LED blinkt dau-                                                       | Keine Busverbindung<br>zur Steuereinheit.                                       | Prüfen Sie die Verkabe-<br>lung oder nehmen Sie das<br>Gerät in Betrieb. |  |
|                                                                            | Kein Pairing bzw.<br>Pairing fehlerhaft.                                        | Führen Sie einen Pairing-<br>Reset aus.                                  |  |
| rote LED blinkt dau-<br>erhaft (ca. 0,5 Hz).                               | Sperrmodus:<br>System nach mehr-<br>maligen ungültigen<br>Enrollments gesperrt. | Scannen Sie 2-mal hinter-<br>einander einen berechtig-<br>ten Finger.    |  |
| grüne LED leuchtet<br>bei Zutrittsversuch,<br>aber die Tür öffnet<br>nicht | Verbindungsproblem<br>zwischen SC200F<br>und SC200R.                            | Kontakte des SC200<br>reinigen.<br>Einbaupositon SC200<br>überprüfen.    |  |

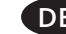

#### 11. Wartung und Pflege

Reinigen Sie zur Sicherheit den Fingerscan von Zeit zu Zeit mit einem feuchten (nicht nassen), nicht kratzenden Tuch. Verwenden Sie reines Wasser ohne Reinigungsmittelzusätze.

Bei Variante Türeinbau: Bei häufiger Nutzung erneuern Sie das Kontaktfett B-55606-00-4-0 zum Schutz der Kontakte des SECURE*connect* vor Feuchtigkeit und Korrosion.

Die Betriebsbereitschaft des Verschlusssystems ist regelmäßig zu prüfen. Hierzu müssen die Befestigungspunkte überprüft- und die Schrauben ggf. nachgezogen werden. Die mechanischen Eigenschaften des Schlosses (Schlüssel- bzw. Drückerbedienung / Fallenriegel) dürfen nicht durch Verschmutzung beeinträchtigt werden und müssen ebenfalls regelmäßig gewartet und geölt werden (z.B. BKS Pflegespray).

#### 12. Entsorgen

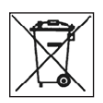

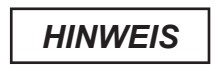

Das Gerät ist als Elektronikschrott an öffentlichen Rücknahmestellen und Wertstoffhöfen zu entsorgen. Die Verpackung ist separat zu entsorgen.

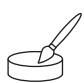

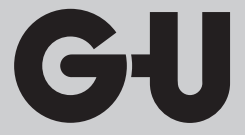

Herausgeber | Editor: BKS GmbH Heidestr. 71 D-42549 Velbert Tel. + 49 (0) 20 51 2 01-0 Fax + 49 (0) 20 51 2 01-97 33

www.g-u.com

Fehler, Irrtümer und technische Änderungen vorbehalten. Errors and omissions reserved. Subject to technical modifications. Sous réserve d'erreurs et de modifications techniques. Reservado el derecho a realizar modificaciones técnicas. Salvo error u omission.

 Vorsprung mit System
 GU
 EKS
 FERCO

 Securing technology for you
 I
 I
 I
 I
 I